# AVM

### Instellen FritzBox op uw Hosted PBX aansluiting.

Deze instructie is voor het handmatig instellen van een AVM Fritzbox i.c.m. een Hosted PBX aansluiting. Wilt u de AVM Fritzbox instellen voor gebruik van ons <u>VoIP telefoon aansluiting ofwel SIP trunk</u> <u>gebruik de volgende instructie.</u>

#### **Ondersteunde modellen:**

7050, 7170, 7270, 7340, 7360, 7390, 7490

Voor u verder gaat, dient u ervoor te zorgen dat uw FritzBox voorzien is van de laatste firmware.

#### Stap 1. Inloggen op de Fritzbox

Om uw FritzBox telefonie in te stellen, login op uw FritzBox en navigeer naar: "Telephony >Telephone Numbers"

Vul eerst het tabblad "Line settings" in en daarna "Telephone Numbers".

#### Line Settings

Vul onder Location information, bij Area code, waar in het voorbeeld 10 staat, uw regio ofwel netnummer in.

Deze location settings worden niet gebruikt bij een Hosted PBX aansluiting, omdat dit door de PBX geregeld wordt.

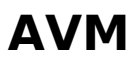

Gebruikt u een aparte PVC, PVE of VLAN t.b.v. telefonie? (zie uw factuur)

Voor ADSL, vul dan deze gegevens in onder "Use additional connection for Internet telephony via DSL (PVC)".

Voor VDSL, vul dan onder VLAN Settings het VLAN nummer in. Het standaard VLAN voor telefonie is VLAN 7.

**Stap 2. instellen Extensie** Klik op het tabblad **Telephone Numbers** Klik op "**New Telephone Number**" Gebruik de gegevens uit de e-mail die u van ons hebt ontvangen. Zorg ervoor dat bij **Telephony provider**: Other provider staat

Vul onderstaande gegevens in: Als voorbeeld gebruiken wij extensie 201.

Telephone number for registration: 201 Internal telephone number in the Fritz!box\*: 201 Username: 201-tenant Password: wachtwoord Registrar: pbx.business-isp.nl DTMF transmission: RTP or in-band Insert area code for outgoing calls: uitvinken of selecteer No/None

De instellingen op deze pagina kunnen verschillen per abonnement. Het hierboven getoonde voorbeeld is van toepassing op VoIP lijnen en ISDN over IP, zonder aparte PVC voor telefonie. De juiste instellingen voor hosted PBX aansluiting kan verschillen en staan vermeld u in de bevestigingsmail.

## AVM

Stap 3. Instellingen aanpassen

Zorg ervoor dat de prefixen op No/None staan (zie hieronder)

Pagina 3 / 4 © 2025 Business-ISP <support@business-isp.nl> | 31-08-2025 19:24 URL: https://faq.business-isp.nl/index.php?action=faq&cat=38&id=234&artlang=nl

### AVM

Unieke FAQ ID: #1233 Auteur: Helpdesk Laatst bijgewerkt:2020-03-03 14:44

> Pagina 4 / 4 © 2025 Business-ISP <support@business-isp.nl> | 31-08-2025 19:24 URL: https://faq.business-isp.nl/index.php?action=faq&cat=38&id=234&artlang=nl